Уважаемые студенты! Для того, чтобы посмотреть свои оценки, необходимо сделать следующее:

1. Заходим в дисциплину, которая есть в Вашем учебном плане:

| Люди                                                                                                    | Заголовки тем             | Новостной форум                                                                  |
|----------------------------------------------------------------------------------------------------|---------------------------|----------------------------------------------------------------------------------|
| участники                                                                                                    | 1 Философия               | (Пока новостей нет)                                                              |
| Элементы курса 🛛 🖂                                                                                                   |                           | Наступающие                                                                      |
| В Ресурсы<br>✓ Тесты<br>∰ Форумы                                                                                     | ТЕОРЕТИЧЕСКИЕ МАТЕРИАЛЫ.  | события<br>Тестирование по<br>философии (Тест<br>закрывается)<br>суббота 12 июн: |
| Поиск по форумам<br>Применить<br>Расширенный поиск (3)                                                               | Тестирование по философии | Перейти к<br>календарю<br>Новое событие                                          |
| Управление 🗉                                                                                                    |                           | Последние действия                                                               |
| Оценки<br>О пользователе                                                                                             |                           | Элементы курса с<br>четверг 27 мая 2010,<br>20:16<br>Полный отчет о              |
| Мои курсы                                                                                                    |                           | последних действиях                                                              |
| <ul> <li>Анализ финансовой отчетности</li> <li>Английский язык. 1 часть</li> <li>Английский язык. 2 часть</li> </ul> |                           | Обновление<br>курса:                                                             |

## 2. Выбираем раздел «О пользователе» (меню «Управление»):

| Люди                                                       | Заголовки тем                            | Новостной форум                        |
|------------------------------------------------------------|------------------------------------------|----------------------------------------|
| 🔢 Участники                                                |                                          | (Пока новостей нет)                    |
| Элементы курса 🖂                                           |                                          | Наступающие                            |
| Ресурсы<br>Тесты<br>Форуми и                               | 1 Безопасность жизнедеятельности         | Не имеется никаких наступающих событий |
|                                                            | ТЕОРЕТИЧЕСКИЕ МАТЕРИАЛЫ.                 | Перейти к<br>календарю                 |
| Поиск по форумам                                           | Вопросы для подготовки к зачету/экзамену | Новое событие                          |
| Расширенный поиск 🕐                                        | Итоговое тестирование:                   | Последние действия 🗉                   |
|                                                            | 🖸 Тестирование по БЖД                    | Элементы курса с<br>воскресенье 14     |
| Управление 🗔                                               |                                          | октября 2012, 14:11                    |
| О пользователе                                             |                                          | полный отчет о последних действиях     |
|                                                            |                                          | Со времени Вашего последнего входа     |
| <ul> <li>Анализ финансовой</li> <li>отчетности</li> </ul>  |                                          | ничего нового не<br>произошло          |
| <ul> <li>Аудит. Часть 1</li> <li>Аудит. Часть 2</li> </ul> |                                          |                                        |

## 3. Выбираем вкладку «Зачетная книжка»:

| 1 | Страна: Россия                                                                                                    |
|---|----------------------------------------------------------------------------------------------------|
| T | e-mail: shanke_os79@sscilles                                                                                                    |
|   | Курсы: Анализ финансовой отчетности, Аудит. Часть 1, Аудит. Часть 2, Безопасность жизнедеятельности, Бухгалтерская<br>(финансовая) отчетность, Бухгалтерские информационные системы, Бухгалтерский (управленческий) учет.<br>Часть 1, Бухгалтерский (управленческий) учет. Часть 2, Бухгалтерский (финансовый) учет. Часть 1,<br>Бухгалтерский (финансовый) учет. Часть 2, Бухгалтерское дело, Деньги, кредит, банки, Документационное<br>обеспечение делового общения, Информационно-поисковые системы, Информационные системы в экономике,<br>История философии, История экономики, История экономических учений, Квалиметрия, Комплексный<br>экономический анализ хозяйственной деятельности. Часть 1, |
|   | Последний вход: Никогда                                                                                                    |

## 4. Перед Вами открывается Ваша зачетная книжка с оценками по всем сданным предметам:

|          |                             |             |            |                         | IC C   | ссопа малипа                                  |             |            |                         |
|----------|-----------------------------|-------------|------------|-------------------------|--------|-----------------------------------------------|-------------|------------|-------------------------|
|          | О пользователе Редактиров   | ать информа | зцию Уч    | ебный план              | За     | четная книжка Сообщения форума Блог Отчет     | ъ о деятель | ности      |                         |
|          |                             |             |            | 4 (                     | er     | честр                                         |             |            |                         |
|          | Экзамены                    |             |            |                         | зачеты |                                               |             |            |                         |
| Nº       | Наименование дисциплины     | Оценка      | Дата       | Ф.И.О.<br>преподавателя | N⁰     | Наименование дисциплины                       | Оценка      | Дата       | Ф.И.О.<br>преподавателя |
| 1        | Иностранный язык (немецкий) | перезачет   |            |                         | 1      | Концепции современного естествознания         | перезачет   | T          |                         |
| 2        | Отечественная история       | перезачет   |            |                         | 2      | Культурология                                 | перезачет   | T          |                         |
| 3        | Философия                   | перезачет   |            |                         | з      | Политология                                   | перезачет   | -          |                         |
| 4        |                             |             |            |                         | 4      | Правоведение                                  | перезачет   | -          |                         |
| 5        |                             |             |            |                         | 5      | Психология                                    | перезачет   | -          |                         |
| 6        |                             |             |            |                         | 6      | Русский язык и культура речи                  | перезачет   | T          |                         |
| 7        |                             |             |            |                         | 7      | Социология                                    | перезачет   |            |                         |
| 8        |                             |             |            |                         | 8      | Физическая культура                           | перезачет   | -          |                         |
|          |                             |             |            | 5 0                     | er     | естр                                          | •           |            |                         |
| Экзамены |                             |             |            |                         |        | Зачеты                                        |             |            |                         |
| N₽       | Наименование дисциплины     | Оценка      | Дата       | Ф.И.О.<br>преподавателя | Nº     | Наименование дисциплины                       | Оценка      | Дата       | Ф.И.О.<br>преподавателя |
| 1        | Информатика                 | Отлично     | 06.06.2009 | Бебенина Е.В.           | 1      | Безопасность жизнедеятельности                | Зачтено     | 25.05.2009 | Болотов А.А.            |
| 2        | Логика                      | Отлично     | 08.06.2009 | Лебедева О.П.           | 2      | Документационное обеспечение делового общения | Зачтено     | 26.05.2009 | Финохина Т.И.           |
| з        | Математика                  | Отлично     | 10.06.2009 | Платонов Д.О.           | з      | История философии                             | Зачтено     | 27.05.2009 | Никольский<br>В.С.      |
| 4        |                             |             |            |                         | 4      | История экономики                             | Удовл.      | 28.05.2009 | Заславская М.Д.         |
| 5        |                             |             |            |                         | 5      | Квалиметрия                                   | Зачтено     | 29.05.2009 | Дежкина И.П.            |
| 6        |                             |             |            |                         | 6      | Основы внешнеэкономических связей             | Зачтено     | 10.06.2009 | Дежкина И.П.            |
| 7        |                             |             |            |                         | 7      | Основы инженерной подготовки                  | Зачтено     | 20.05.2009 | Рябышев А.М.            |
| 8        |                             |             |            |                         | 8      | Природопользование                            | Зачтено     | 18.05.2009 | Грачев Н.Н.             |
| 9        |                             |             |            |                         | 9      | Этика делового общения                        | перезачет   | -          |                         |

Обращаем Ваше внимание, что оценки появляются в зачетной книжке тогда, когда сданный Вами тест просмотрит преподаватель и выставит оценку в ведомость!